# 湖南省科技企业科技特派员项目绩效评价 用户操作手册

网址: <u>http://61.187.87.50/main</u> 请使用谷歌浏览器输入网址、账号和密码 (湖南省科技管理信息系统公共服务平台账号和密码) 进行登录。

> 技术支持电话: 0731-84586921 0731-84586761

|      |        |                      | 目       | 录      |        |                  |    |
|------|--------|----------------------|---------|--------|--------|------------------|----|
| 第一步: | 项目负责人  | (科技特派员)              | 登录平台    |        |        |                  | 1  |
| 第二步: | 项目负责人  | (科技特派员)              | 填报科技企业  | 业科技特派员 | 项目绩效评价 | Ì                | 2  |
| 第三步: | 派驻单位管理 | 理员/推荐单位 <sup>·</sup> | 管理员/业务ダ | 业室审核科技 | 企业科技特派 | <b>系员项目绩效评</b> 份 | ት3 |
| 第四步: | 派驻单位管理 | 理员/推荐单位'             | 管理员/业务ダ | 业室查看绩效 | 评价     |                  | 4  |

#### 第一步:项目负责人(科技特派员)登录平台

1. 通过湖南省科学技术厅官网 (https://kjt.hunan.gov.cn/)-政务服务栏目登录湖南科技云平台或者通过输入 http://61.187.87.50/main 网址直接进入湖南科技云平台,使用湖 南省科技管理信息系统公共服务平台账号和密码,登录后进入"科技 项目管理系统"。如图1和图2所示:

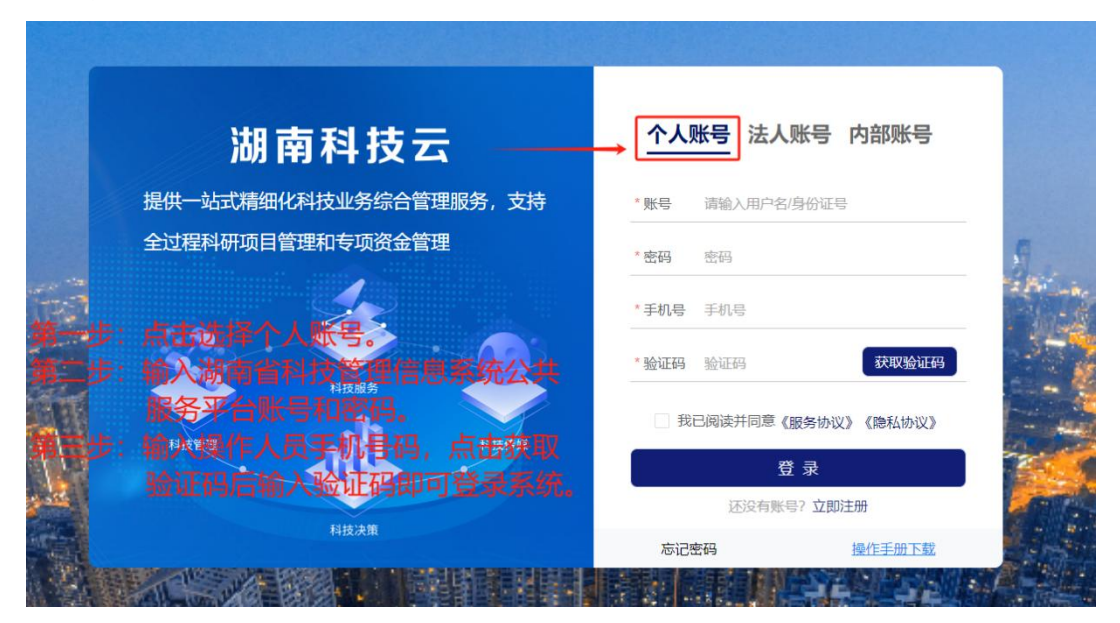

图 1 申报人员填报科技企业科技特派员项目绩效评价登录界面

➢ 湖南省科技云平台

| ▲ 基本信息                  |     | 我的待              | 办新科管系统<br>                |                       |
|-------------------------|-----|------------------|---------------------------|-----------------------|
| 100 C 100 C 100 C 100 C |     | 序号               |                           | 事项名称                  |
| 1                       |     | 1                |                           |                       |
|                         |     | 2                |                           |                       |
|                         |     | 3                | pulles .                  |                       |
|                         | Δ   | 4                | <u>表</u> .」 <sub>のよ</sub> | 1000-010-010-0-0-1-1- |
|                         | *   | 5                | <b>7</b> 3                |                       |
| 📬 科技管理                  |     |                  |                           |                       |
| ■ 科技项目管理系统              | 点击进 | <del>主</del> 入科技 | 项目管理系统                    | 充。                    |
| 🍞 科技服务                  |     |                  |                           |                       |
|                         |     |                  |                           |                       |

图 2 湖南科技云平台内门户界面

#### 第1页/共6页

### 第二步:项目负责人(科技特派员)填报科技企业科技 特派员项目绩效评价

 1. 点击左侧"绩效评价管理"功能菜单。在科技企业科技特派员 项目行操作列点击"填报"按钮进入科技企业科技特派员绩效评价填 报界面。如图 3 所示:

| 衫 湖              | 南省 | 科    | 支项目管理系统       |                                         |        |      |       |            |            | ノノ・日週出  |
|------------------|----|------|---------------|-----------------------------------------|--------|------|-------|------------|------------|---------|
|                  | 首页 | 我的绩效 | 评价 × 官        |                                         |        |      |       |            |            |         |
| 项目验收管理           |    | 项目名  | 称请输入          | 计划年度                                    | 自请选择   |      | 专项类别  | 请选择        |            |         |
| - A.             |    |      |               |                                         | 履开内容 ≥ |      |       |            | 0          | 重置 Q 査询 |
| 专家评审管理           |    |      |               |                                         |        |      |       |            | 山导出        | ₩ 列表项设置 |
| Ē                |    | 序号   | 项目名称          | 承担单位                                    | 计划类别   | 项目类别 | 项目负责人 | 办理状态       | 提交时间       | 操作      |
| 1011200011570    |    | 1    |               |                                         |        |      | 1000  |            |            | 評操作     |
| 定期评估管理           |    | 2    |               |                                         |        |      | 100   | -          |            | 填报      |
|                  |    | 3    |               | 100000000000000000000000000000000000000 |        |      | 2.点击  | 操作列"填报"    | 按钮进入到填拥    | 民界面操作   |
| 二<br>监督检查        |    | 4    | 1.点击"绩效评价管理"现 | 力能菜单。                                   |        |      | - 10  | 107        |            | 這操作     |
| 道<br>绩效评价管理      |    |      |               |                                         |        |      |       |            |            |         |
| <b>道</b><br>系统设置 |    |      |               |                                         |        |      |       | <u>ب</u> ر | ↓奈 10奈/页 ∨ | < 1 >   |

图 3 科技企业科技特派员项目绩效评价管理界面

3. 按照页签提示内容逐项完成科技企业科技特派员绩效评价内容填写,填写完成后,点击"提交给单位管理员"按钮完成绩效评价的提交。如图4 所示:

|               |                 |                             |                    |            | ←±→        | 步下一步   | 日留存 日提                | 交给单位管理员          | ×关闭       |
|---------------|-----------------|-----------------------------|--------------------|------------|------------|--------|-----------------------|------------------|-----------|
| ▶ 1 项目概括<br>○ | <b>2</b> 派驻单位信息 | 3 源出单位德思<br>1.逐项选择页签,进入填写界面 | <b>4</b> 项目团队<br>〇 | 5项目完成情况    | 6 附件管理     |        | 3.全部填写完成后<br>员"按钮,完成绑 | ,点击"提交<br>效评价的填报 | 给单位管理     |
| 项目概况          |                 |                             |                    |            |            |        |                       |                  |           |
| 项目名称          |                 |                             |                    |            |            |        |                       |                  | ۲         |
| 项目开始时间        | 2021-10-01      |                             | ۰                  | 项目结束时间     | 2023-09-30 |        |                       |                  | ۲         |
| 技术合同签订情       | 况 (万元)          |                             |                    |            |            |        |                       |                  |           |
| 技术合同类别        | 请选择             |                             |                    | 技术合同有效开始时间 | □ 请选择      |        |                       |                  |           |
| 技术合同有效结束时间    | 曲 调选择           |                             |                    | 签订时间       | □ 通路推      |        |                       |                  |           |
| 技术合同登记编号      | 请输入             | 2.完成各                       | <b>务页签页面内容填报</b>   | 登记时间       | ■ 请选择      |        |                       |                  |           |
| 上传合同原件        | 0 点击上修          |                             |                    |            |            |        |                       |                  |           |
| 合同成交额         | 0.00            | 万元                          |                    | 技术交易部      | 0.00       | 万元     |                       |                  |           |
| 已支付技术交易金额     | 0               | 万元                          |                    |            |            |        |                       |                  |           |
| 支付明细          |                 |                             |                    |            |            | + 5628 | * 18 × 78             | <b>쇼 - 공</b> 入   | i ilikeik |
| 序号            |                 | 支付时间                        |                    | 支付金額       |            |        | 发票和银行付款凭证             | 原件               |           |

图 4 科技企业科技特派员项目绩效评价填报界面

第 2 页/共 6 页

#### 第三步:派驻单位管理员/推荐单位管理员/业务处室审 核科技企业科技特派员项目绩效评价

1. 点击左侧"绩效评价管理"-"绩效评价审核"功能菜单。

点击科技企业科技特派员项目名称,进入详情查看界面。如图
 5 所示:

| 🥑 h                | 湖南省科技以                                          | 项目管理系统 | Ŧ                                                                                                    |               |            |         |          |      |            | ↓ → ●退出 |  |
|--------------------|-------------------------------------------------|--------|----------------------------------------------------------------------------------------------------|---------------|------------|---------|----------|------|------------|---------|--|
|                    | 首页 绩效评价审核                                       | × i    |                                                                                                    |               |            |         |          |      |            |         |  |
| 项目立项管理             | 项目名称                                            | 请输入    |                                                                                                    | 办理状态<br>待承担单位 | 車核 ▽       |         | 计划年度 🗇 调 | 选择   |            |         |  |
| -                  |                                                 |        |                                                                                                    |               | 履开内容 ≥     |         |          |      | C 1        | 【置 Q 査術 |  |
| 项目验收管理             |                                                 |        |                                                                                                    |               |            |         | 1        | 山 母出 | 8 批量审核     | ■ 列表项设置 |  |
|                    | 序号                                              | 项目编号   | 项目名称                                                                                                    | 承担单位          | 计划类别       | 项目类别    | 项目负责人    | 办理状态 | 提交时间       | 操作      |  |
|                    | 11 h                                            | e .    | second second second second second second second second second second second second second second second second |               |            | 11-12 P |          | 10   | 2024-01-15 | 評操作     |  |
| 定期评估管理             |                                                 |        |                                                                                                    |               |            |         |          |      |            |         |  |
| 「「「」」              |                                                 |        |                                                                                                    | 2.点击【项目】      | 名称,进行详情查看。 |         |          |      |            |         |  |
| <b>道</b><br>责效评价管理 | • 德效评价审统     • 德效评价查看     1.点击【续效评价管理】-【续效评价审核】 |        |                                                                                                    |               |            |         |          |      |            |         |  |
| <b>主</b><br>系统设置   |                                                 |        |                                                                                                    |               |            |         |          | 共1条  | 10条/页 🕔    | < 1 >   |  |

图 5 科技企业科技特派员项目绩效评价审核列表界面

4. 点击具体项目名称,进入详情查看界面,如图 6 所示:

| 利至1成里儿系1至                 | 까르레物부모物子했 | 们什么与推广应用             |          |               |                                          | ■ 审核 × 关闭                        |
|---------------------------|-----------|----------------------|----------|---------------|------------------------------------------|----------------------------------|
| <ul> <li>1项目概括</li> </ul> | 2 派驻单位信息  | 3 派出单位信息             | 4项目团队    | 5项目完成情况       | 6 附件管理                                   |                                  |
| Ø                         |           |                      | <b>⊘</b> | 🕗             | ⊘                                        | 1.查看绩效评价内容,点击【审核】按钮,<br>进入到审核界面。 |
| 项目概况                      |           |                      |          |               |                                          |                                  |
| 项目名称 🎬                    |           | 00.6 X20 <del></del> |          |               |                                          |                                  |
| 项目开始时间                    |           |                      |          | 项目结束时间 2023-0 | v v.                                     |                                  |
| 技术合同签订惯                   | 青况 (万元)   |                      |          |               |                                          |                                  |
| 技术合同类别                    |           |                      |          | 技术合同有效开始时间    |                                          |                                  |
| 技术合同有效结束时间                | 1000 C    |                      |          | 签订时间          | 4                                        |                                  |
| 技术合同登记编号                  |           |                      |          | 登记时间          |                                          |                                  |
| 上传合同原件                    |           |                      |          |               |                                          |                                  |
| 合同成交额                     |           |                      |          | 技术交易额         |                                          |                                  |
| 已支付技术交易金额                 | -         |                      |          |               |                                          |                                  |
| 支付明细                      |           |                      |          |               |                                          | き 同批                             |
| 序号                        | 3         | 支付时间 ⇔               |          | 支付金額 ⇔        |                                          | 发票和银行付款凭证原件                      |
| П Ч                       |           |                      |          |               | 1. 1. 1. 1. 1. 1. 1. 1. 1. 1. 1. 1. 1. 1 |                                  |

图 6 科技企业科技特派员项目绩效评价详情界面

3. 点击"审核"按钮,进入审核界面。选择审核结果,输入审核意见,点击"确认"按钮,完成绩效评价审核。如图 7 所示:

| 项目概括       | 2 派驻单位信息         | 3 派出单位结志 | 4项目图队                 | 5项目完成情况   | 6 附件管理                                                                                                    |             |
|------------|------------------|----------|-----------------------|-----------|----------------------------------------------------------------------------------------------------|-------------|
|            | _ 🛛              | 审核       |                       |           | ×                                                                                                    |             |
| 项目概况       |                  | 基本信息     |                       |           |                                                                                                    |             |
| 项目名称 电测    |                  | 价专项类别    |                       | 计划类别      | and the conception of the second second second second second second second second second second second second s |             |
| 项目开始时间 20. |                  | 项目类别     | find an entry         | 项目名称      | and an owner and a second second second second second second second second second second second second second s |             |
| 技术合同签订情    | 况 (万元)           | 承担单位     | *:                    | 项目负责人     |                                                                                                    |             |
| 技术合同类别     | 技术转让合同           |          |                       |           |                                                                                                    |             |
| 术合同有效结束时间  | 2024-01-15       | 审核       |                       | 2洪塔宙核     | 法里                                                                                                    |             |
| 技术合同登记编号   | HTBH [2024] 0024 | 中核人      | 0 1861+1 0 1070186387 | 2.201=111 | аж.                                                                                                    |             |
| 上传合同原件     |                  | III EUGA | A REFE C TRUE MARK    |           |                                                                                                    |             |
| 合同成交额      | 10.00万元          | 选择常用审核意见 |                       |           | 3.制入甲核感见                                                                                                    |             |
| 已支付技术交易金额  | 20万元             |          | 添加至常用意见箱 编辑常用         | 意见箱       | -                                                                                                    |             |
| 支付明细       |                  | *审核意见    | 谱输入。200字以内            |           |                                                                                                    |             |
| 序号         | 支                | 191      |                       |           | 4                                                                                                    | 发票和银行付款凭证原件 |
|            | 2024-01-11       |          | 87 186                | 10.12     | 4.点击确认,完成绩效评价审核                                                                                                 | ξ           |

湖南科技云\_湖南省科技企业科技特派员项目绩效评价-用户操作手册

图 7 科技企业科技特派员项目绩效评价审核界面

## 第四步:派驻单位管理员/推荐单位管理员/业务处室查 看绩效评价

1. 点击左侧"绩效评价管理"-"绩效评价查看"功能菜单,进
 入科技特派员项目绩效评价列表界面。

2. 点击具体科技特派员项目名称,进入科技特派员项目绩效评价
 详情查看界面。如图 8 图 9 所示:

| ر 🍞                    | 胡耳  | 南省礼  | 科技          | 项目管理系统      |      |           |           |      |          |      | 法人/储作   | 英 〜   Э退出 |
|------------------------|-----|------|-------------|-------------|------|-----------|-----------|------|----------|------|---------|-----------|
| •                      | 首   | 页 绩效 | 文评价查看       | × ġ         |      |           |           |      |          |      |         |           |
| 项目立项管理                 |     | I    | 项目名称        | 请输入         |      | の理状态 请选择  |           |      | 计划年度 💷 🕅 | 选择   |         |           |
| -                      |     |      |             |             |      |           | 雁开内容 ×    | 查询条件 |          |      | Q       | 重要 Q 査询   |
| 项目验收管理                 | Ī   |      |             |             |      |           |           |      |          |      | 中部      | ₩ 列表项设置   |
|                        |     |      | 序号          | 项目编号        | 项目名称 | 承担单位      | 计划类别      | 项目类别 | 项目负责人    | 办理状态 | 提交时间    | 操作        |
| 项目文史目注                 |     |      | 1           | 10000       |      |           | ···· 18.4 |      |          | -    | =     = |           |
| 定期评估管理                 |     |      |             |             |      | 2.点击查看详情查 | 看项目绩效评价。  |      |          |      |         |           |
| Ĕ.                     | 1.点 | 击"绩效 | <b>效评价管</b> | 理"-"绩效评价查看" | 功能菜单 |           |           |      |          |      |         |           |
| <b>道</b><br>绩效评价管理     |     |      |             |             |      |           |           |      |          |      |         |           |
| <mark>直</mark><br>系统设置 |     |      |             |             |      |           |           |      |          | 共1条  | 10条/页   |           |

图 8 科技企业科技特派员项目绩效评价查询列表界面

第 4 页/共 6 页

| an an an an an an an an an an an an an a |                          |          |       |            |            |             | ×关闭 |
|------------------------------------------|--------------------------|----------|-------|------------|------------|-------------|-----|
| 1项目概括                                    | 2 派驻单位信息                 | 3 派出单位信息 | 4项目团队 | 5项目完成情况    | 6 附件1      | 管理          |     |
| <b>•</b>                                 | _ 📀                      | · 📀      | - 📀   | _ 🖉        | <b>⊘</b>   |             |     |
| 项目概况                                     |                          |          |       |            |            |             | Î   |
| 项目名称 新                                   |                          |          |       |            |            |             |     |
| 项目开始时间                                   |                          |          |       | 项目结束时间 20  |            |             |     |
| 技术合同签订                                   | <b>持况(万元)</b>            |          |       |            |            |             |     |
| 技术合同类别                                   | The second second second |          |       | 技术合同有效开始时间 | 2024-01-15 |             |     |
| 技术合同有效结束时间                               | 2024-01-15               |          |       | 签订时间       | 2024-01-16 |             |     |
| 技术合同登记编号                                 | ,                        |          |       | 登记时间       | 2024-01-09 |             |     |
| 上传合同原件                                   |                          |          |       |            |            |             |     |
| 合同成交额                                    |                          |          |       | 技术交易额      | 22.1       |             |     |
| 已支付技术交易金额                                | 20万元                     |          |       |            |            |             |     |
| 支付明细                                     |                          |          |       |            |            | ۵           | 导出  |
| 序号                                       | 支付时间                     | ) (¢.)   |       | 支付金額 ≑     |            | 发票和银行付款凭证原件 |     |
| п ч                                      | 2024-01-11               |          |       |            | 20.00757   | 元 附件下载      |     |
|                                          |                          |          |       |            |            | ++ + A      |     |

湖南科技云\_湖南省科技企业科技特派员项目绩效评价-用户操作手册

图 9 科技企业科技特派员项目绩效评价详情界面